## VALIDAR PENDÊNCIA

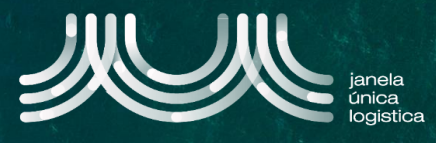

1. No ecrã inicial (após login), no Menu A selecionar a opção "Cartão Único Portuário" e "Dashboard" e no ecrã "Pedidos CUP" selecionar o separador "Pendentes resolvidos".

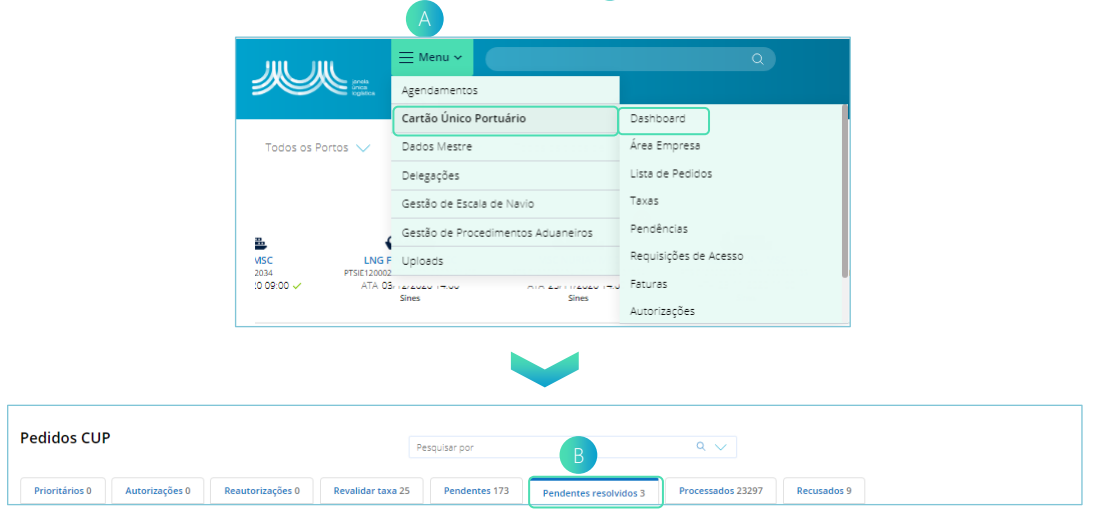

| Pedidos CUP                                                                                | Pesquiser por Q 🗸                                                  | 2 No ec |
|--------------------------------------------------------------------------------------------|--------------------------------------------------------------------|---------|
| Prioritários 0 Autorizações 0 Reautorizações 0 Revalidar taxa 25                           | Pendentes 173 Pendentes resolvidos 3 Processados 23297 Recusados 9 | separ   |
| Transportadora 22.6 € Inspectores 45.2 €   20201222/100962 20210324/101325 20210324/101325 | pectores 67.8 €                                                    | resolv  |
| Q 1 0 1 Q 2 0 4 Q                                                                          | 3 () 2                                                             | Calu    |
| 🔢 Burmester & Stuve - Naveg 🔢 Fernando Bento Dos Santos 🔢                                  | Fernando Bento Dos Santos                                          |         |
| De 22/12/20 Até 19/05/2 De 25/03/20 Até 11/05/2 De                                         | 31/03/20 Até 31/12/2                                               |         |
|                                                                                            |                                                                    |         |

 No ecrã "Pedidos CUP", no separador "Pendentes resolvidos" pressionar no Card do pedido c a validar.

3. No menu, selecionar "Validar Pendências"

| Validar Pendéncias Enquadramento<br>Fechar Gestão de Pedidos J., L<br>Pedido CUP               | o de Acesso: 31/03/2021 a 31/12/2021<br>slo Horário: 01:00 às 22:59 (unc)<br>sla: Fernando Bento Dos Santos Marques | Nome do requerente: <b>Fernando Bento Dos Santos Marques</b><br>E-mail do requerente: <b>sines⊜despachantemarques.pt</b><br>Telemóvel do requerente: <b>+351 927918676</b> | Montante 67.8€                            |
|------------------------------------------------------------------------------------------------|----------------------------------------------------------------------------------------------------|----------------------------------------------------------------------------------------------------|-------------------------------------------|
| Estado: Parcialmente processado                                                                | E-mail da empresa: sines@despachantemarques.pt<br>NIF da empresa: 159901170<br>Frequência: Días úteis               | № de Pessoas: 3                                                                                                    |                                           |
| Motivo/Observações: Teste- Manual                                                              |                                                                                                    |                                                                                                    |                                           |
| Sines   TERMINAL CONTENTORES (Processado)<br>Parque de contentores<br>Motivo : teste           |                                                                                                    |                                                                                                    | Proc. 01 - Acesso Zona Internacional (ZI) |
| Nome                                                                                           | AP IP AF Pendêncies                                                                                                 | Credenciais                                                                                                    |                                           |
| Carlos Manuel Francisco Balsemão 08/12/1974<br>B.J. de País Comunitário 14787414               | Image: Pagamento de taxas cirecto pelo   Apresentação de doc. de identifico                                         | requerente 🧭 TCS - Zona Internacional<br>ação 🧭 Dias úteis   01:00 - 22:59 (JIIC)                                                                                          | 31/03/2021 02:00 a 31/12/2021             |
|                                                                                                |                                                                                                    |                                                                                                    | 31/03/2021 02:00 a 31/12/2021             |
| Marina Catarina Francisco Balsemão 27/03/1981<br>16/02/2022 Cartão de Cidadão 19948533 8 ZV3 🏮 | 🤣 🥝 🧭 Pagamento de taxas directo pelo                                                                               | Dias úteis   01:00 - 22:59 (urc)                                                                                                    |                                           |

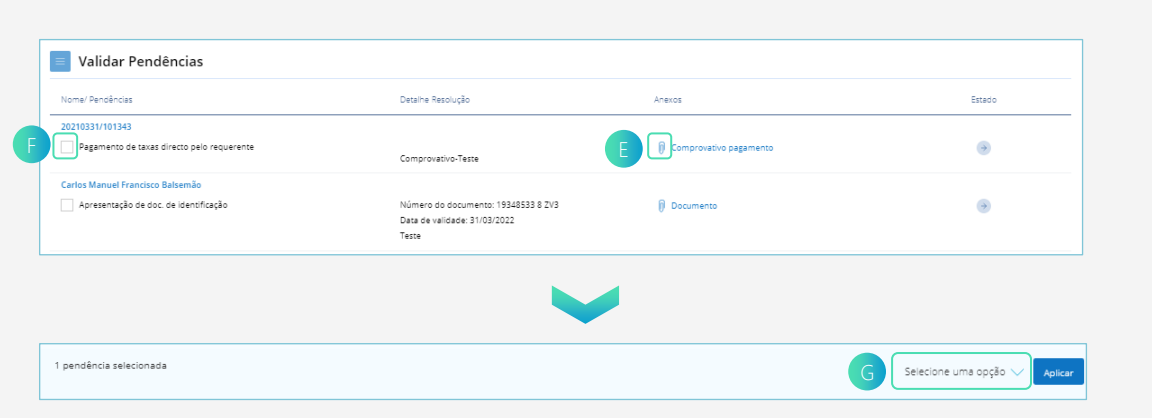

- No ecrã "Validar Pendências", selecionar o ícone para download do anexo.
- De seguida, selecionar a checkbox p da pendência pretendida e clicar em "Selecionar uma opção" G.

## VALIDAR PENDÊNCIA

- Caso pretenda aprovar a resolução da pendência, clicar em "Validar Resolução Pendências" ().
- Caso pretenda recusar a resolução da pendência, clicar em "Recusar Resolução Pendências"
- 8. De seguida, clicar no botão "Aplicar"

| Nome/ Pendências                           | Detalhe Resolução                                                            | Anexos                   | Estado                         |
|--------------------------------------------|------------------------------------------------------------------------------|--------------------------|--------------------------------|
| 20210331/101343                            |                                                                              |                          |                                |
| Pagamento de taxas directo pelo requerente | Comprovativo-Teste                                                           | D Comprovativo pagamento | ۲                              |
| Carlos Manuel Francisco Balsemão           |                                                                              |                          |                                |
| Apresentação de doc. de identificação      | Número do documento: 19348533 8 ZV3<br>Data de validade: 31/03/2022<br>Teste | Documento                | ۲                              |
|                                            |                                                                              |                          |                                |
|                                            |                                                                              |                          |                                |
|                                            |                                                                              |                          |                                |
|                                            |                                                                              |                          |                                |
|                                            |                                                                              |                          |                                |
|                                            |                                                                              |                          |                                |
|                                            |                                                                              |                          | H Validar Resolução Pendências |
|                                            |                                                                              |                          | Recusar Resolução Pendências   |

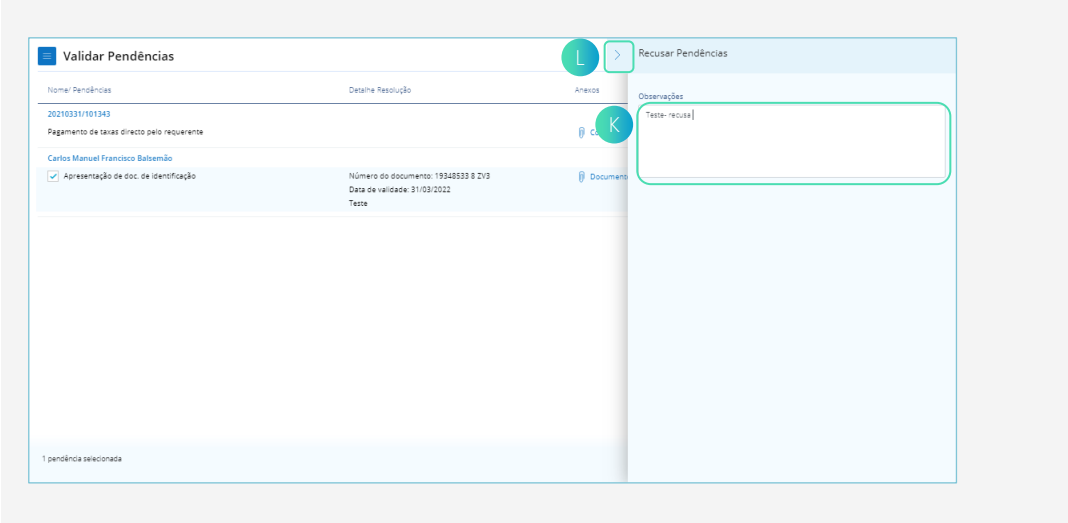

- Quando é recusada a resolução da pendência, na barra lateral K, preencher o dado obrigatório Observações.
- 10. De seguida e quando o dado estiver preenchido, pressionar a seta .

 No ecrã "Validar Pendências", aparecerá visível o estado da pendência e por fim, no menu, selecionar "Fechar".

| lechar       | Enquadramento<br>Gestão de Pedidos Jal | Detalhe Resolução                                                                   | Anexos                 | Estado |
|--------------|----------------------------------------|-------------------------------------------------------------------------------------|------------------------|--------|
|              | Validar<br>Pendências                  |                                                                                     | Comprovativo pagamento | ٠      |
| Apresentação | de doc. de identificação               | Número do documento: 19348533 8 ZV3<br>Data de validade: 31/03/2022<br>Teste-recusa | Documento              | ٠      |

12. Nos casos de deslocação presencial, no ecrã "Pedidos CUP" selecionar o separador "Pendentes" N, pressionar no Card do pedido pretendido e proceder aos pontos 3, 5, 6, 8, 11 descritos anteriormente.

| Dedides CUD                                                     |                                         |                               |
|-----------------------------------------------------------------|-----------------------------------------|-------------------------------|
|                                                                 | Pesquisar por                           | ۹ 🗸                           |
| Prioritários 0 Autorizações 0 Reautorizações 0 Revalidar taxa 2 | 25 Pendentes 173 Pendentes resolvidos 3 | Processados 23297 Recusados 9 |

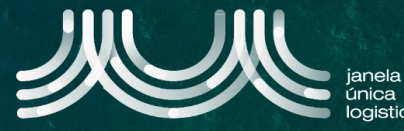